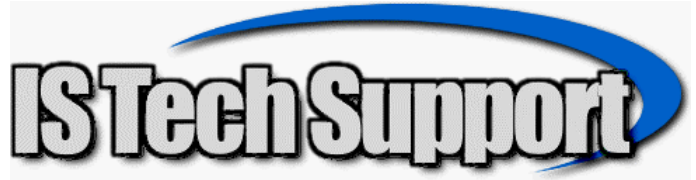

## **Password Security**

Password Security in Evo-ERP uses a different Security system than DBA Classic. It is based on the User Menus but the same Usernames and Passwords are used.

| PS-A System Users/Passwords |                                     |       | _ 🗆 🗙 |
|-----------------------------|-------------------------------------|-------|-------|
|                             |                                     |       |       |
| 1                           |                                     |       |       |
|                             | Logon ID TINA                       |       |       |
|                             | Password Password                   |       |       |
|                             |                                     |       |       |
|                             |                                     |       |       |
|                             | Startup Settings for this Logon ID: |       |       |
|                             |                                     |       |       |
|                             | Startup Menu 10-5] 5                |       |       |
|                             |                                     |       |       |
|                             | 1 - Manufacturing                   |       |       |
|                             | 2 - 1tems                           |       |       |
|                             | J - Sales                           |       |       |
|                             | 4 - System Manager                  |       |       |
|                             | 5 - HCCOUNTING                      |       |       |
|                             |                                     |       |       |
|                             | Startup Company IP                  |       |       |
|                             |                                     |       |       |
|                             | Can Use Maintain Database           |       |       |
|                             | and Check File Integrity? N         |       |       |
|                             |                                     |       |       |
|                             | Security Level [1-999] 9            |       |       |
|                             | Security Code [A/P/1/2/C/V/U]       |       |       |
| 1                           |                                     |       |       |
|                             |                                     |       |       |
|                             |                                     |       |       |
|                             |                                     |       |       |
| Halp                        |                                     | Sauce | Evit  |
| neth                        |                                     | odve  | LXII  |

Logon ID and Password are self-explanatory. Startup Menu applies only to DBA Classic and controls which menu is displayed first when the user logs in. Startup Company applies to both DBA Classic and Evo-ERP and controls which company a user logs into. Maintain Database and Check File Integrity controls apply only to DBA Classic and should generally be set to N for non-administrative level users.

The Security Level\* and Security Code\* apply only to Evo-ERP. Security Level is used to control whether a user can see or edit data in the lookup grids as well as the programs, and Security Code is a way of establishing access levels for groups rather than individual menus. The code designations stand for Admin, Power User, Sales Rep 1 or 2, Customer, Vendor, or User. The Sales Rep, Customer and Vendor designations are special and there are some Evo-ERP reports that will restrict the from/through filters so that a customer can log into the system and have an extremely limited menu and even within that menu, only run reports listing their own orders.

There must always\* be a user named ADMIN once you have established any users at

all. This ensures that, at least in Evo-ERP, so long as you remember the ADMIN password, you can't lock yourself out of the system.

| enu Item Setun      |                                 |                  |                            |                    |
|---------------------|---------------------------------|------------------|----------------------------|--------------------|
| rena rtein oetap    |                                 |                  |                            |                    |
| ange Prg Name 🛛 🖉   | <u>∖</u> dd User   <u>E</u> dit | User Delete User | <u>C</u> lose <u>S</u> ave | Exit               |
|                     |                                 |                  |                            |                    |
| roups/Buttons   Men | u Lines                         |                  |                            |                    |
|                     |                                 |                  |                            |                    |
| Access Code         |                                 |                  | Group Button               | Menu Button Image# |
| 10                  |                                 |                  |                            |                    |
| CUSTOMER            |                                 |                  |                            |                    |
| LORI                |                                 |                  |                            |                    |
| LYNN                |                                 |                  |                            |                    |
| POWERUSER           |                                 |                  |                            |                    |
| SALESREP            |                                 |                  |                            |                    |
|                     |                                 |                  |                            |                    |
| USER                |                                 |                  |                            |                    |
| VENDOR              |                                 |                  |                            |                    |
|                     |                                 |                  |                            |                    |
|                     |                                 |                  |                            |                    |
|                     |                                 |                  |                            |                    |
|                     |                                 |                  |                            |                    |
|                     |                                 |                  |                            |                    |
|                     |                                 |                  |                            |                    |
|                     |                                 |                  |                            |                    |
| 1                   |                                 |                  |                            |                    |

To set up the User Menus in Evo-ERP, go to TAS-G and Click Add User and enter the User Logon ID as set up in PS-A. You will then be prompted what menu to copy from and can choose from a drop down list of already established menus. The system comes with ADMIN, POWERUSER, USER, SALESREP, CUSTOMER and VENDOR predefined. While ADMIN is not on the list or drop down, you can type it in when choosing the menu to copy from.

Next, highlight the User Name and click Edit User and you will see the Group Buttons & Menu buttons.

| 🛚 Menu Item Setup                            |                               |             |               |
|----------------------------------------------|-------------------------------|-------------|---------------|
| ïle                                          |                               |             |               |
| Change Prg Name Add User Edit User Delete Us | er <u>C</u> lose <u>S</u> ave |             | E <u>x</u> it |
|                                              |                               |             |               |
| Groups/Buttons Menu Lines                    |                               |             |               |
|                                              |                               |             |               |
| Access Code                                  | Group Button                  | Menu Button | Image#        |
| 10                                           | Sales                         | SO          | 24            |
| CUSTOMER                                     | Items                         | SA          | 11            |
| LORI                                         | Mfg                           | CS          | 21            |
| LYNN                                         | Queries                       | CM          | 25            |
| POWERUSER                                    | System Mgr                    | AR          | 26            |
| SALESREP                                     | Pay Link                      | AP          | 9             |
| TINA                                         | Payroll                       | GL          | 14            |
| USER                                         |                               | SR          | 53            |
| VENDOR                                       |                               |             |               |
|                                              |                               |             |               |
|                                              |                               |             |               |
|                                              |                               |             |               |
|                                              |                               |             |               |
|                                              |                               |             |               |
|                                              |                               |             |               |
|                                              |                               |             |               |
|                                              |                               |             |               |
|                                              |                               | l           |               |

Drag the gray boxes to the left of the list up and down to rearrange the order of the list. To completely delete a Group module such as Payroll, highlight it and enter the Delete key on the keyboard or right click and select Delete. If you highlight a Menu Button and right click, you have 2 options – Delete or move to another Group. So if you want Purchasing, Inventory and Sales order all on the same menu, you can do that.

Highlighting a Menu Button such as SO and then clicking the Menu Lines tab behind the list of names will present the complete list of programs on that menu.

| nge Prg Na<br>ups/Button | me Add User Edit User Delet<br>s Menu Lines | e User <u>(</u>                        | <u>C</u> lose | <u>S</u> ave | ]        | [                                  | E <u>x</u> it |
|--------------------------|---------------------------------------------|----------------------------------------|---------------|--------------|----------|------------------------------------|---------------|
| ew Menu:                 |                                             |                                        |               |              | Existing | g Menu Items:                      |               |
| Menu                     | Lvl Caption                                 | Fast Sel                               | Prog 🔺        |              | Opt      | Caption                            |               |
| 1                        | &A - Enter Sales Orders                     | (None)                                 | t6so-         |              | APU      | &U - Enter Vendors - Windows       |               |
| 1                        | &B - Print Acknowledgements                 | (None)                                 | t6sol         |              | ARU      | &U - Enter Customer - Windows      |               |
| 1                        | &C - Print Packing Slips                    | (None)                                 | t6so          |              | INQ      | &Q - Inventory Inquiry - Windows   |               |
| 1                        | &D - Print Shipping Labels                  | (None)                                 | t6so          |              | INR      | &R - Enter Inventory - Windows     |               |
| 1                        | &E - Release Sales Orders                   | (None)                                 | t6so          |              | POIH     | &H - Print On Time Delivery Report |               |
| 1                        | &F - Print Invoices                         | (None)                                 | t6sot         | -            | PSE      | &E - Evo Menu Access by User Re    |               |
| 1                        | &G - Post Invoices                          | (None)                                 | bkso          |              | PSF      | &F - Evo Menu Access by Program    |               |
| 1                        | &H - Display Invoice History                | (None)                                 | bkso          | -            | PSG      | &G - Maintain Menu Access Record   |               |
| 1                        | &I - Customer Service Inquiry               | (None)                                 | bkso          |              | SMJR     | &R - Archive Purchase Orders       |               |
| 1                        | &J - Enter Recurring Sales Orders(None)     |                                        | bkso          |              | SML      | &L - Enter QC Codes                |               |
| 1                        | &K - Generate Recurring Sales 0             | &K - Generate Recurring Sales O (None) |               |              | SMM      | &M - Enter Scrap Codes             |               |
| 1                        | &L - Enter/Print Note Templates             | (None)                                 | bkso          |              | SMN      | &N - Enter Note Types              |               |
| 1                        | &M - Print Templates on Forms               | (None)                                 | t6soi         |              | SMO      | &O - Enter System Notes            |               |
| 1                        | &N - Convert Sales Orders to Wo             | (None)                                 | bkso          |              | SOPJ     | &J - Post Shipped Items            |               |
| 1                        | &O - Reports                                | (None)                                 |               |              | WOKH     | &H - Rebuild Work Order Costs      |               |
|                          |                                             | ·· ·                                   | <b>_</b>      |              | WOLL     | &I - Print Allocations             |               |

The list on the left is the list of programs the user has access to and the list on the right is the list of programs that have been removed and new programs that have been added as a result of an update and need to be assigned to the user menu. Highlighting a program on either list and clicking the right or left arrow will move the program to the other side.

New menu items can be added by going to the bottom of the list and pressing the down arrow to create a blank line. Follow the Syntax of the lines already there to add an item for a custom program, or even a non-system program. Executable files can be called by the menu.

Likewise, you can add a complete menu button or Group button by going to the bottom of the list and pressing the down arrow to create a blank line, then enter the desired description. Once the empty menu button is created, click the Menu Lines tab and add program items.

If you are editing your own menu, you must Save and log out and log back in again to see the changes.